# NOTA TÉCNICA: NUEVA DESCARGA MASIVA DE DOCUMENTACIÓN EN NOTIFICACIONES RECIBIDAS EN PSP

#### 12 de enero de 2023

Beaultades Rúss

Actualmente en Portal de Servicios para el Profesional (PSP) se dispone de un sistema de descarga masiva de la documentación de las notificaciones recibidas. Dicha operativa permite descargar una o varias notificaciones al mismo tiempo, generando un único ZIP con la documentación incluida en cada una de las comunicaciones electrónicas seleccionadas.

No obstante lo anterior, se ha añadido una nueva modalidad de descarga masiva de documentación en notificaciones con el objetivo de facilitar la experiencia de los usuarios que operan en PSP. A continuación, se detallan las modificaciones implementadas respecto a esta nueva descarga masiva:

## ✤ GUÍA DE LA NUEVA DESCARGA MASIVA DE NOTIFICACIONES

La forma de realizar este nuevo formato de descarga no dista de la descarga masiva de documentación utilizada hasta la fecha. Desde la búsqueda de Notificaciones se seleccionan una o varias notificaciones desde su casilla de verificación y, a continuación, se pulsa sobre el botón de "Descarga Documentación".

| - 100 | unados Dusqueda                                                                                                    |                      |                        |                        |                        |                          |
|-------|----------------------------------------------------------------------------------------------------|----------------------|------------------------|------------------------|------------------------|--------------------------|
|       | Descripción                                                                                                    | Tipo<br>notificación | Fecha notificación     | Estado<br>Notificación | Fecha Acuse            | Tramite pendiente        |
|       | 0022-22_J.Menores nº 1 - Vitoria-Gasteiz_Notificación: Auto recepcion comunicacion de fiscalia incoacion expediente art. 16 3 LORPM                                                                 | Notificación         | 12/01/2023<br>08:00:00 | Notificada             | 11/01/2023 15:26:39    | Sin trámite<br>requerido |
|       | 0022-22_J.Menores nº 1 - Vitoria-Gasteiz_Notificación: Cedu notificación incoación expediente art. 22 LORPM                                                                                         | Notificación         | 12/01/2023<br>08:00:00 | Notificada             | 11/01/2023 15:26:39    | Sin trámite<br>requerido |
|       | 0035-22_J.1 * Instancia n* 1- (Civii) - Vitoria-Gasteiz_Notificación: Auto AUTORIZA el Internamiento URGENTE art. 763.1 p 2                                                                         | Notificación         | 12/01/2023<br>08:00:00 | Notificada             | 11/01/2023 15:26:39    | Sin trámite<br>requerido |
|       | 005-22_J.1* Instancia n* 1- (Civii) - Vitoria-Gasteiz_Notilicación: Auto INCOAR internamiento URGENTE por comunicacion de CENTRO art. 763.1 p 2                                                     | Notificación         | 12/01/2023<br>08:00:00 | Notificada             | 11/01/2023 15:26:39    | Sin trámite<br>requerido |
|       | 0024-22_J.Instrucción m 3- Afaria-Gasteiz, Notificación: Dilg RECEPCION ATESTADO diligencias urgentes art. 795 LECR                                                                                 | Notificación         | 10/01/2023<br>08:00:00 | Notificada             | 09/01/2023<br>12:19:09 | Sin trámite<br>requerido |
|       | 002422_UInstrucción nº 3 - Vitoria-Gastelz_Notificación: Ofic a informatica para segunar videoconferencia - informatikako arduradunari zuzendutako ofizioa bideokonferentzia prestatzeko<br>eskaera | Notificación         | 10/01/2023<br>08:00:00 | Notificada             | 09/01/2023<br>12:19:09 | Sin trámite<br>requerido |
|       | 0166-22_J.Instrucción nº 1 - Vitoria-Gastelz_Notificación: Auto transmite organo judicial UE resolucion ASEGURAMIENTO PROEBAS Lav 23-2014                                                           | Notificación         | 10/01/2023<br>08:00:00 | Notificada             | 09/01/2023<br>12:19:09 | Sin trámite<br>requerido |
|       | 0166-22_J.Instrucción nº 1 - Vitoria-Gastelz_Notificación: Carta informa a abogado-a victima seleccion expediente                                                                                   | Notificación         | 10/01/2023<br>08:00:00 | Notificada             | 09/01/2023<br>12:19:09 | Sin trámite<br>requerido |
|       |                                                                                                    |                      |                        |                        |                        |                          |
|       |                                                                                                    |                      |                        |                        | Desca                  | rga Documentación        |

Captura 1. Listado de notificaciones en el buscador de Notificaciones.

Seguidamente aparece una ventana emergente donde se indica el número de notificaciones que se descargarán y el número de notificaciones que se firmarán, siendo necesario indicar el tipo de descarga a realizar:

- **Sin agrupar:** En caso de seleccionarla se procederá a realizar la descarga masiva existente hasta ahora. Su funcionamiento no ha variado.
- **Agrupada por notificación:** Se trata de la nueva modalidad de descarga masiva en la que las notificaciones seleccionadas se van a descargar, dentro de una carpeta ZIP, en un PDF diferenciado por notificación.

| Res | ultados Búsqueda                                                                                                    |                                                                           |                      |                        |                        |                        |                          |
|-----|----------------------------------------------------------------------------------------------------|---------------------------------------------------------------------------|----------------------|------------------------|------------------------|------------------------|--------------------------|
|     | Descripción                                                                                                    | * Está a punto de descaroar 4 notificaciones de las cuales se firmarán 4  | Tipo<br>notificación | Fecha notificación     | Estado<br>Notificación | Fecha Acuse            | Tramite pendiente        |
|     | 0022-22_J.Menores nº 1 - Vitoria-Gasteiz_Notificación: Auto recepcion comunicacion de fiscalia incoacion expe             | ¿Qué tipo de descarga quiere realizar?                                    | Notificación         | 12/01/2023<br>08:00:00 | Notificada             | 11/01/2023 15:26:39    | Sin trámite<br>requerido |
|     | 0022-22_J.Menores nº 1 - Vitoria-Gasteiz_Notificación: Cedu notificacion incoacion expediente art. 22 LORPM               | Sin agrupar                                                               | Notificación         | 12/01/2023<br>08:00:00 | Notificada             | 11/01/2023 15:26:39    | Sin trámite<br>requerido |
|     | 0035-22_J.1* Instancia nº 1- (Civil) - Vitoria-Gasteiz_Notificación: Auto AUTORIZA el internamiento URGENTE               | <ul> <li>Agropada por nomicación</li> </ul>                               | Notificación         | 12/01/2023<br>08:00:00 | Notificada             | 11/01/2023 15:26:39    | Sin trámite<br>requerido |
| 2   | 0035-22_J.1* Instancia nº 1- (Civil) - Vitoria-Gastelz_Notificación: Auto INCOAR internamiento URGENTE por c              | Continuar Cancelar                                                        | Notificación         | 12/01/2023<br>08:00:00 | Notificada             | 11/01/2023 15:26:39    | Sin trámite<br>requerido |
|     | 0024-22_J.Instrucción nº 3 - Vitoria-Gasteiz_Notificación: Dilg RECEPCION ATESTADO diligencias urgentes art               | 795 LECR                                                                  | Notificación         | 10/01/2023<br>08:00:00 | Notificada             | 09/01/2023<br>12:19:09 | Sin trámite<br>requerido |
|     | 0024-22_J.Instrucción nº 3 - Vitoria-Gasteiz_Notificación: Ofic a informatica para preparar videoconferencia - Infeskaera | ormatikako arduradunari zuzendutako ofizioa bideokonferentzia prestatzeko | Notificación         | 10/01/2023<br>08:00:00 | Notificada             | 09/01/2023<br>12:19:09 | Sin trámite<br>requerido |
|     | 0165-22_J.Instrucción nº 1 - Vitoria-Gasteiz_Notificación: Auto transmite organo judicial UE resolucion ASEGUR            | AMIENTO PRUEBAS Ley 23-2014                                               | Notificación         | 10/01/2023<br>08:00:00 | Notificada             | 09/01/2023<br>12:19:09 | Sin trámite<br>requerido |
|     | 0165-22_J.Instrucción nº 1 - Vitoria-Gasteiz_Notificación: Carta informa a abogado-a victima seleccion expedien           | te                                                                        | Notificación         | 10/01/2023<br>08:00:00 | Notificada             | 09/01/2023<br>12:19:09 | Sin trámite<br>requerido |
|     |                                                                                                    |                                                                           |                      |                        |                        |                        |                          |
|     |                                                                                                    |                                                                           |                      |                        |                        | Desc                   | arga Documentación       |

Captura 2. Mensaje de confirmación con los dos tipos de descargas disponibles.

Podrá continuar o cancelar. Al pulsar en "Continuar" se ejecutará el proceso de firma y envío de datos ya conocido.

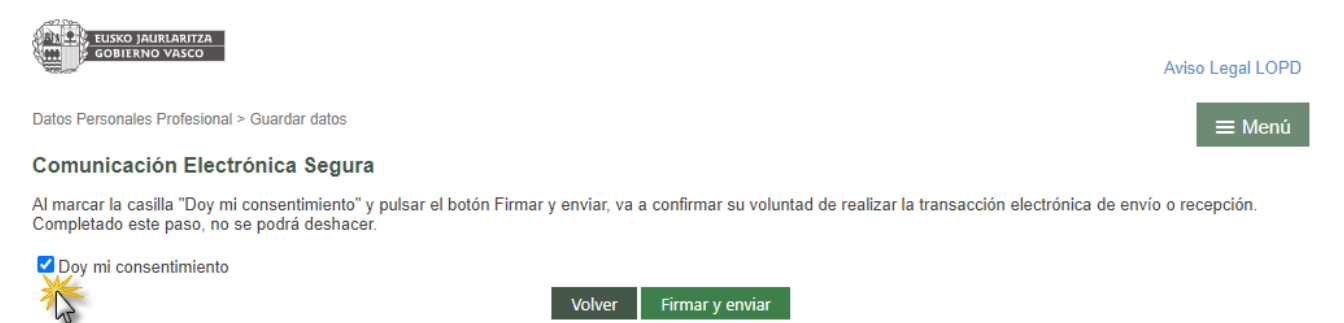

Captura 3. Pantalla de firma y envío de datos.

Una vez se firme y envíe, se procesa la petición de descarga de las notificaciones.

| GOBIERNO VASCO       |                    |                                                                                                    | Aviso Legal LOPD      | ≡ Menú |
|----------------------|--------------------|----------------------------------------------------------------------------------------------------|-----------------------|--------|
|                      |                    |                                                                                                    |                       |        |
| Filtros de búsqued   | a                  |                                                                                                    |                       |        |
| Fecha recepción      | I                  |                                                                                                    | 7                     |        |
| Desde                | 10/01/2023         |                                                                                                    |                       |        |
| Orden Jurisdiccional |                    | Se ha registrado la petición de notificaciones. Una vez<br>completada, estará disponible en el gestor de<br>descargas. |                       |        |
| Partido Judicial     | Todos los Partidos |                                                                                                    |                       |        |
| Nombre               | Todos los Órdenes  | Aceptar                                                                                                    | os órganos judiciales | ~      |
| Expediente           | L L                |                                                                                                    |                       |        |

Captura 4. Petición de descarga de notificaciones registrada.

Para seguir con el proceso de descarga será necesario pulsar en "Aceptar". Cuando de manera interna haya finalizado el proceso de descarga, el usuario recibirá un aviso en su panel, indicando que hay descargas disponibles.

A continuación, hay que acceder al "Gestor de descargas", bien desde el enlace del aviso del panel o desde el Menú / Gestor descargas. Si la descarga se ha completado correctamente se mostrará en estado "Disponible" y podrá descargarse o eliminarse; de lo contrario, la descarga aparecerá en estado "Error" pudiendo ser únicamente eliminada.

Una vez se pulse sobre la opción de "Descargar" se generará un fichero en formato ZIP.

| Tipo descarga     | Elemento                         | Fecha petición 🛩    | Estado          |        |
|-------------------|----------------------------------|---------------------|-----------------|--------|
| lotificaciones    | 20230111_054330                  | 11/01/2023 17:43:35 | Disponible      | C      |
| lotificaciones    | 20230111_054300                  | 11/01/2023 17:43:10 | Disponible      | G      |
| lotificaciones    | 20230111_054229                  | 11/01/2023 17:42:42 | Disponible      | 6      |
| lotificaciones    | 20230111_032624                  | 11/01/2023 15:26:40 | Disponibl Desca | rgar 🔻 |
| ndice electrónico | DUR_0000024_2022_0_09012023_1413 | 09/01/2023 14:13:46 | Disponit Desca  | rgar   |
| lotificaciones    | 20230109_021213                  | 09/01/2023 14:12:16 | Disponil Elimin | ar 🤇   |
| lotificaciones    | 20230109_020850                  | 09/01/2023 14:09:01 | Disponible      | 0      |
| lotificaciones    | 20230109_013808                  | 09/01/2023 13:38:19 | Disponible      | 0      |
| lotificaciones    | 20230109_121859                  | 09/01/2023 12:19:10 | Disponible      | 0      |

Captura 5. Gestor de descargas con un fichero ZIP de descarga.

Ese fichero ZIP contendrá todos los documentos correspondientes a las notificaciones del listado que se seleccionaron para su descarga. Sin embargo, las diferencias más significantes respecto a la descarga masiva antigua son las indicadas seguidamente:

• Por cada notificación se generará un único PDF con toda la documentación. Ya no aparece un PDF por cada documento notificado (principal y anexos) ni tampoco la carátula de intervinientes de cada notificación.

#### Ejemplo de descarga masiva antigua (sin agrupar)

| Sete equipo → Descargas → 20220111_054330.zip |                                                                                                    |                             |                   |               |          |          |                       |  |
|-----------------------------------------------|----------------------------------------------------------------------------------------------------|-----------------------------|-------------------|---------------|----------|----------|-----------------------|--|
| ^                                             | Nombre                                                                                                    | Tipo                        | Tamaño comprimido | Protegido por | Tamaño   | Relación | Fecha de modificación |  |
| Id                                            | 1 0035-22_J.1ª Instancia nº 1- (Civil) - Vitoria-Gasteiz (Vitoria-Gasteiz)_73325_Solicitud de internamiento tras informe médico_03.pdf                         | Microsoft Edge PDF Document | 193 KB            | No            | 193 KB   | 0%       | 11/01/2023 17:44      |  |
|                                               | 035-22 J.1ª Instancia nº 1- (Civil) - Vitoria-Gasteiz (Vitoria-Gasteiz)_73325_Ofic comunica a centro autorizacion internamiento urgente art. 763.1 p_04.pdf    | Microsoft Edge PDF Document | 180 KB            | No            | 180 KB   | 0%       | 11/01/2023 17:44      |  |
| 1                                             | 035-22_J.1 <sup>a</sup> Instancia nº 1- (Civil) - Vitoria-Gasteiz (Vitoria-Gasteiz)_73325_Intervinientes_00B,pdf                                               | Microsoft Edge PDF Document | 8 KB              | No            | 8 KB     | 0%       | 11/01/2023 17:44      |  |
| 1                                             | 32.0035-22_J.1ª Instancia nº 1- (Civil) - Vitoria-Gasteiz (Vitoria-Gasteiz)_73325_Auto AUTORIZA el internamiento URGENTE art. 763.1 p 2_00.pdf                 | Microsoft Edge PDF Document | 277 KB            | No            | 277 KB   | 0%       | 11/01/2023 17:44      |  |
| 1                                             | O35-22 J.1 <sup>a</sup> Instancia nº 1- (Civil) - Vitoria-Gasteiz (Vitoria-Gasteiz)_73325_Anexo 2_01.pdf                                                       | Microsoft Edge PDF Document | 275 KB            | No            | 275 KB   | 0%       | 11/01/2023 17:44      |  |
|                                               | 035-22_J.1 <sup>a</sup> Instancia nº 1- (Civil) - Vitoria-Gasteiz (Vitoria-Gasteiz)_73325_Anexo 1_02.pdf                                                       | Microsoft Edge PDF Document | 7.875 KB          | No            | 7.874 KB | 0%       | 11/01/2023 17:44      |  |
|                                               | a 0035-22_J.1ª Instancia nº 1- (Civil) - Vitoria-Gasteiz (Vitoria-Gasteiz)_73325_Acta de examen personal de enfermo (internamiento urgente) art. 763. 1_05.pdf | Microsoft Edge PDF Document | 229 KB            | No            | 229 KB   | 0%       | 11/01/2023 17:44      |  |
|                                               | 035-22_J.1 <sup>a</sup> Instancia nº 1- (Civil) - Vitoria-Gasteiz (Vitoria-Gasteiz)_73324_Intervinientes_00B.pdf                                               | Microsoft Edge PDF Document | 8 KB              | No            | 8 KB     | 0%       | 11/01/2023 17:44      |  |
| 1                                             | 3035-22_J.1ª Instancia nº 1- (Civil) - Vitoria-Gasteiz (Vitoria-Gasteiz)_73324_Auto INCOAR internamiento URGENTE por comunicacion de CENTRO art. 763_00.pdf    | Microsoft Edge PDF Document | 251 KB            | No            | 251 KB   | 0%       | 11/01/2023 17:44      |  |
|                                               | 😰 0022-22 J.Menores nº 1 - Vitoria-Gasteiz (Vítoria-Gasteiz)_73307_Vídeo pruebas_02.mp4                                                                        | Vídeo MP4                   | 4.373 KB          | No            | 4.372 KB | 0%       | 11/01/2023 17:44      |  |
| ×                                             | 022-22_J.Menores nº 1 - Vitoria-Gasteiz (Vitoria-Gasteiz)_73307_Intervinientes_00B.pdf                                                                         | Microsoft Edge PDF Document | 8 KB              | No            | 8 KB     | 0%       | 11/01/2023 17:44      |  |
| *                                             | 022-22 J.Menores nº 1 - Vitoria-Gasteiz (Vitoria-Gasteiz)_73307_Cedu notificacion incoacion expediente art. 22 LORPM_00.pdf                                    | Microsoft Edge PDF Document | 165 KB            | No            | 164 KB   | 0%       | 11/01/2023 17:44      |  |
|                                               | 022-22_J.Menores nº 1 - Vitoria-Gasteiz (Vítoria-Gasteiz)_73307_Aportación declaración_01.pdf                                                                  | Microsoft Edge PDF Document | 501 KB            | No            | 501 KB   | 0%       | 11/01/2023 17:44      |  |
| we                                            | 022-22_J.Menores nº 1 - Vitoria-Gasteiz (Vitoria-Gasteiz)_73305_Intervinientes_008.pdf                                                                         | Microsoft Edge PDF Document | 8 KB              | No            | 8 KB     | 0%       | 11/01/2023 17:44      |  |
|                                               | 0022-22_J.Menores nº 1 - Vitoria-Gasteiz (Vitoria-Gasteiz)_73305_Auto recepcion comunicacion de fiscalia incoacion expediente art. 16.3 LORPM_00.pdf           | Microsoft Edge PDF Document | 243 KB            | No            | 243 KB   | 0%       | 11/01/2023 17:44      |  |

### Ejemplo de descarga masiva nueva (agrupada por notificación)

| 1000 | Este equipo > Descargas > 20230111_032624.zip                                                            |                         |                   |           |          | ∽ ē      | , Buscar en 2023011   |
|------|----------------------------------------------------------------------------------------------------|-------------------------|-------------------|-----------|----------|----------|-----------------------|
| * ^  | Nombre                                                                                                   | Тіро                    | Tamaño comprimido | Protegido | Tamaño   | Relación | Fecha de modificación |
| *    | 👼 73325_0035-22-0_ITR_J.1ª Instancia nº 1- (Civil) - Vitoria-Gasteiz (Vitoria-Gasteiz)_20230112_000.pdf  | Microsoft Edge PDF Docu | 8.894 KB          | No        | 8.892 KB | 0%       | 11/01/2023 15:27      |
| *    | ma 73324_0035-22-0_ITR_J.1ª Instancia nº 1- (Civil) - Vitoria-Gasteiz (Vitoria-Gasteiz)_20230112_000.pdf | Microsoft Edge PDF Docu | 203 KB            | No        | 203 KB   | 0%       | 11/01/2023 15:27      |
| *    | 😰 73307_0022-22-0_V51_J.Menores nº 1 - Vitoria-Gasteiz (Vitoria-Gasteiz)_Vídeo pruebas_20230112_001.mp4  | Vídeo MP4               | 4.373 KB          | No        | 4.372 KB | 0%       | 11/01/2023 15:27      |
| *    | ma 73307_0022-22-0_V51_J.Menores nº 1 - Vitoria-Gasteiz (Vitoria-Gasteiz)_20230112_000.pdf               | Microsoft Edge PDF Docu | 656 KB            | No        | 656 KB   | 0%       | 11/01/2023 15:27      |
| *    | 73305_0022-22-0_V51_J.Menores nº 1 - Vitoria-Gasteiz (Vitoria-Gasteiz)_20230112_000.pdf                  | Microsoft Edge PDF Docu | 201 KB            | No        | 201 KB   | 0%       | 11/01/2023 15:27      |

- El título del PDF se compone de los datos de:
  - o ID Notificación
  - o Número-Año-Pieza del procedimento
  - o Código del procedimiento
  - o Juzgado desde el que se envía la notificación
  - Fecha de recepción (fecha de notificación)
  - o Número del documento en la notificación

| and a second | Este equipo > Descargas > 20230111_032624.zip                                                           |                         |                   |           |          | ~        | ව 🔎 Buscar en 202301  |
|--------------|----------------------------------------------------------------------------------------------------|-------------------------|-------------------|-----------|----------|----------|-----------------------|
| * ^          | Nombre                                                                                                  | Тіро                    | Tamaño comprimido | Protegido | Tamaño   | Relación | Fecha de modificación |
| *            | 🚾 73325_0035-22-0_ITR_J.1ª Instancia nº 1- (Civil) - Vitoria-Gasteiz (Vitoria-Gasteiz)_20230112_000.pdf | Microsoft Edge PDF Docu | 8.894 KB          | No        | 8.892 KB | 0%       | 11/01/2023 15:27      |
| *            | 🧰 73324_0035-22-0_ITR_J.1ª Instancia nº 1- (Civil) - Vitoria-Gasteiz (Vitoria-Gasteiz)_20230112_000.pdf | Microsoft Edge PDF Docu | 203 KB            | No        | 203 KB   | 0%       | 11/01/2023 15:27      |
| *            | 🔊 73307_0022-22-0_V51_J.Menores nº 1 - Vitoria-Gasteiz (Vitoria-Gasteiz)_Vídeo pruebas_20230112_001.mp4 | Vídeo MP4               | 4.373 KB          | No        | 4.372 KB | 0%       | 11/01/2023 15:27      |
| *            | 🧰 73307_0022-22-0_V51_J.Menores nº 1 - Vitoria-Gasteiz (Vitoria-Gasteiz)_20230112_000.pdf               | Microsoft Edge PDF Docu | 656 KB            | No        | 656 KB   | 0%       | 11/01/2023 15:27      |
| ive          | 🧰 73305_0022-22-0_V51_J.Menores nº 1 - Vitoria-Gasteiz (Vitoria-Gasteiz)_20230112_000.pdf               | Microsoft Edge PDF Docu | 201 KB            | No        | 201 KB   | 0%       | 11/01/2023 15:27      |

Captura 6. Contenido del fichero ZIP descargado con la documentación de las notificaciones.

• Cada uno de los PDF descargados tiene los siguientes apartados:

#### • Datos del procedimiento:

- Juzgado desde el que se realiza la notificación
- Tipo, número y año del procedimiento
- Fecha y hora de la notificación
- Marca del asunto (si no se ha cumplimentado se mostrará en blanco)
- Lista de intervinientes
- Índice de la documentación: En este apartado se detalla el órgano judicial, el tipo, número y año del procedimiento, así como los documentos y archivos

notificados. Además, se indica expresamente cuál es el documento principal (el resto son anexos).

Por otro lado, cada elemento listado en el índice tendrá un link que enlazará directamente con el documento.

| Elementos de la notificación 73307-20230111_0 | 032624 |
|-----------------------------------------------|--------|
|-----------------------------------------------|--------|

#### · J.Menores nº 1 - Vitoria-Gasteiz (Vitoria-Gasteiz)

- Expediente de reforma (menores) 0000022/2022 0
  - Aportación declaración
  - Vídeo pruebas
  - · Cedu notificacion incoacion expediente art. 22 LORPM (Documento principal)

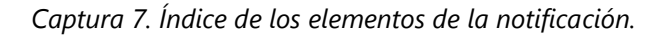

Si en un mismo PDF hay varios órganos judiciales listados en el índice, es indicativo de que se ha incluido documentación de expedientes relacionados.

• **Documentación de la notificación:** Se muestran todos los documentos incluidos en el PDF, tal y como están ordenados en el índice de la documentación.

Por último, en caso de existir algún anexo que no se pueda incluir en el PDF (por ejemplo, audio o vídeo), se incorporará en dicho PDF una página específica informando de esta circunstancia. El archivo, por su parte, estará disponible en el fichero ZIP.

| 🔢 > Este equipo > Descargas > 20230111_032624.zip                                                       |                                                                                        |                                                             |                                       |                                                 | ~ ē                    |                                  |  |
|----------------------------------------------------------------------------------------------------|----------------------------------------------------------------------------------------|-------------------------------------------------------------|---------------------------------------|-------------------------------------------------|------------------------|----------------------------------|--|
| Nombre                                                                                                  | Тіро                                                                                   | Tamaño comprimido                                           | Protegido                             | Tamaño                                          | Relación               | Fecha de modificación            |  |
| 👼 73325_0035-22-0_ITR_J.1ª Instancia nº 1- (Civil) - Vitoria-Gasteiz (Vitoria-Gasteiz)_20230112_000.pdf | Microsoft Edge PDF Docu                                                                | 8.894 KB                                                    | No                                    | 8.892 KB                                        | 0%                     | 11/01/2023 15:27                 |  |
| 🔟 73324_0035-22-0_ITR_J.1ª Instancia nº 1- (Civil) - Vitoria-Gasteiz (Vitoria-Gasteiz)_20230112_000.pdf | Microsoft Edge PDF Docu                                                                | 203 KB                                                      | No                                    | 203 KB                                          | 0%                     | 11/01/2023 15:27                 |  |
| 🗾 73307_0022-22-0_V51_J.Menores nº 1 - Vitoria-Gasteiz (Vitoria-Gasteiz)_Vídeo pruebas_20230112_001.r   | vídeo MP4                                                                              | 4.373 KB                                                    | No                                    | 4.372 KB                                        | 0%                     | 11/01/2023 15:27                 |  |
| ma 73307_0022-22-0_V51_J.Menores nº 1 - Vitoria-Gasteiz (Vitoria-Gasteiz)_20230112_000.pdf              | Microsoft Edge PDF Docu                                                                | 656 KB                                                      | No                                    | 656 KB                                          | 0%                     | 11/01/2023 15:27                 |  |
| 20230112_000.pdf 0022-22-0_V51_J.Menores nº 1 - Vitoria-Gasteiz (Vitoria-Gasteiz)_20230112_000.pdf      | Microsoft Edge PDF Docu                                                                | 201 KB                                                      | No                                    | 201 KB                                          | 0%                     | 11/01/2023 15:27                 |  |
|                                                                                                    | Expediente de reforma (menores) 0000022/2022 0<br>Vídeo pruebas.mp4                    |                                                             |                                       |                                                 |                        |                                  |  |
| Es<br>co<br>pro                                                                                         | te documento ha sido cre<br>nstancia de la existenci<br>ncedimiento judicial y sin v   | ado por el Sistem<br>a de un archivo<br>alor procesal algu  | a de Gestio<br>en la notit<br>no.     | ón Procesal a los<br>ficación, sin que          | solos efe<br>obre en   | ectos de dejar<br>n el presente  |  |
| El<br>en<br>Ga                                                                                          | archivo referido tiene la c<br>contrarlo descargado en e<br>steiz (Vitoria-Gasteiz)_Ví | onsideración de u<br>el ZIP con el nomb<br>deo pruebas_2023 | n documen<br>re 73307_0<br>0112_001.i | to judicial electrói<br>)022-22-0_V51_J<br>mp4. | nico y, con<br>Menores | mo tal, puede<br>nº 1 - Vitoria- |  |